# **AVVISO PER I PARTECIPANTI**

# Seminario "Il diabete in Emilia-Romagna. Trend epidemiologico, impatto clinico, economico e organizzativo" - Bologna, 11 luglio 2019

## **ISCRIZIONE ONLINE OBBLIGATORIA**

Per chi non si fosse già iscritto, è necessario effettuare l'iscrizione ONLINE **entro e non oltre giovedì 11 Iuglio 2019** con le seguenti modalità

#### **PROFESSIONISTI DEL SERVIZIO SANITARIO REGIONALE** iscrizione da Portale dipendente (GRU)

- Portale Dipendente GRU <u>https://portale-gru.progetto-sole.it/exec</u> (utilizzare il browser Firefox o Google Chrome) → accesso con le credenziali aziendali
- menu: Formazione → Corsi prenotabili
- individuare l'evento (codice 3813) → selezionare l'ultima colonna a destra (Action) → si apre la finestra Dati generali → cliccare Prenotazione (pulsante in alto a sinistra)
- il sistema elabora i dati e fornisce un messaggio di conferma ATTENZIONE: è possibile prenotarsi per un corso anche se il portale indica una disponibilità di "posti pari a ZERO"; in questo caso si entra in lista di attesa
- al termine della prenotazione, cliccare sulla sinistra la voce di menu Formazione → "Corsi Prenotabili": nell'elenco dei corsi, il corso prenotato è indicato con un bollino blu
- dal giorno successivo alla prenotazione al corso controllare lo stato della richiesta alla voce del menu di sinistra Formazione → Corsi Prenotabili:
  - il bollino blu 

     conferma che la registrazione al corso 
     è avvenuta con successo ma l'iscrizione NON 
     è ancora confermata
  - il bollino verde conferma l'iscrizione e quindi si può partecipare al corso scelto

## ALTRI PROFESSIONISTI: iscrizione da Portale esterni GRU

- per l'accesso al portale <u>https://portale-ext-gru.progetto-sole.it</u> utilizzare il browser Firefox o Google Chrome
- al primo accesso occorre effettuare la registrazione (pulsante nel menu orizzontale in alto). Il sistema invia username e password via mail
- effettuare il login con username e password ricevute
- nell'elenco dei corsi, individuare l'evento (codice 3813) → selezionare l'ultima icona a destra → si apre la finestra Dati generali → cliccare Iscriviti (pulsante in alto a sinistra)
- il sistema elabora i dati e fornisce un messaggio di conferma ATTENZIONE: è possibile prenotarsi per un corso anche se il portale indica una disponibilità di "posti pari a ZERO"; in questo caso si entra in lista di attesa
- al termine della prenotazione, cliccare su Corsi in prenotazione (nel menu orizzontale in alto): nell'elenco dei corsi, il corso prenotato è indicato con un bollino blu
- dal giorno successivo alla prenotazione al corso controllare lo stato della richiesta alla voce Corsi in prenotazione (nel menu orizzontale in alto):
  - il bollino blu 

     conferma che la registrazione al corso 
     è avvenuta con successo ma l'iscrizione NON 
     è ancora confermata
  - il bollino verde conferma l'iscrizione e quindi si può partecipare al corso scelto

# **COMPILAZIONE DEL QUESTIONARIO DI GRADIMENTO ONLINE**

#### L'apertura del questionario online è comunicata tramite invio di una mail da parte del sistema.

Successivamente all'arrivo della mail è possibile accedere al questionario con le seguenti modalità

## PROFESSIONISTI DEL SERVIZIO SANITARIO REGIONALE compilazione da Portale dipendente (GRU)

- Portale Dipendente GRU  $\rightarrow$  accesso con le credenziali aziendali
- menu: Formazione → Corsi Questionari (il sistema mostra l'elenco dei corsi frequentati)
- individuare l'evento (codice 3813) → cliccare sull'icona tonda grigia <sup>(\*)</sup> → si apre il questionario da compilare
- salvare alla fine della compilazione

## ALTRI PROFESSIONISTI:

## compilazione da Portale esterni GRU

- per l'accesso al portale <u>https://portale-ext-gru.progetto-sole.it</u> utilizzare il browser Firefox o Google Chrome
- effettuare il login con user e password ricevute per la registrazione
- nel menu orizzontale in alto, cliccare Questionari: il sistema mostra l'elenco dei corsi che hanno il questionario di gradimento attivo per la compilazione
- individuare l'evento (codice 3813) → cliccare sull'icona tonda grigia <sup>(\*)</sup> → si apre il questionario da compilare
- salvare alla fine della compilazione

## Importante

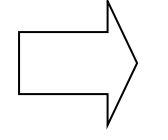

## L'ACQUISIZIONE DELL'ATTESTATO ECM È SUBORDINATA ALLA COMPILAZIONE DEL QUESTIONARIO DI GRADIMENTO ONLINE